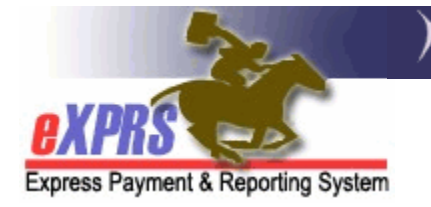

# How to Add an EVV Exception for a PSW Provider CME Staff

(updated 11/19/2019)

Beginning in early 2020, use of **eXPRS Mobile-EVV** to capture time worked providing attendant or personal care services to individuals living in an In-Home setting (not a residential placement) will be mandatory for Personal Support Worker providers. However, it is understood that there may be extenuating or exceptional circumstances that may prevent a PSW provider from using **eXPRS Mobile-EVV** at all. Inability to use eXPRS Mobile-EVV intermittently or temporarily (such as when your mobile device isn't charged) would not require an EVV Exception request. In situations where there is an ongoing or indefinite hardship to using **eXPRS Mobile-EVV**, an exception from reporting time-worked via the **eXPRS Mobile-EVV** process may be granted.

Per ODDS Policy & CME Worker's Guide for PSW EVV Exceptions, available on the DD Case Management Staff Tools and DD Brokerage Personal Agent Tools pages, PSW providers who meet the criteria for these extenuating or exceptional circumstances can request an EXCEPTION to using **eXPRS Mobile-EVV** from their authorizing Case Management Entity (CME). The CME staff would then record that EVV Exception information on the PSW's provider record in eXPRS.

### Important things to know about entering EVV Exceptions in eXPRS:

- Global EVV Exception segments cannot overlap date ranges with other Global exceptions.
- EVV Exception Start Dates can be retroactive.
- EVV Exception End Dates cannot exceed the end date of the PSW's current PEAA but can end earlier.

This user guide will assist the CME's with the process of entering that EVV Exception information in eXPRS. User's will need to be assigned one of the below eXPRS user roles in order to enter EVV Exceptions for PSWs.

- **CDDPs** = Local Auth Provider EVV Exceptions Manager
- **Brokerages** = Brokerage Provider EVV Exceptions Manager
- CIIS Program = State Provider EVV Exceptions Manager

## To Add an EVV Exception for a PSW Provider:

1. Login to eXPRS. You will need to be logged in under the Local Authority, Contractor or State organization level to do this work.

### CDDPs:

| Login                      |                          |
|----------------------------|--------------------------|
| Login Name:                | CDDPuser1                |
| Password:                  | •••••                    |
| Organization/Program Area: | County (Local Authority) |
|                            | Submit                   |

### Brokerages:

| Login                      |                        |
|----------------------------|------------------------|
| Login Name:                | BROKuser1              |
| Password:                  | •••••                  |
| Organization/Program Area: | Brokerage (Contractor) |
|                            | Submit                 |

#### **CIIS Program:**

| Login                      |                    |   |
|----------------------------|--------------------|---|
| Login Name:                | CIISuser1          |   |
| Password:                  | •••••              |   |
| Organization/Program Area: | State Kids (State) |   |
|                            | Submit             | _ |

There are 2 ways find the PSW provider's record to add the EVV Exception information:

## A - From your POC Provider Panel

1. From the yellow, left-hand menu, click on **Provider**  $\rightarrow$  **Provider Panel**.

| Client                | Home             |                      |
|-----------------------|------------------|----------------------|
| Provider              | View Provider    |                      |
| Contracts             | Relate Providers |                      |
| Prior Authorization   | Provider Panel   | l Notification Types |
| Plan Of Care          | Reports          |                      |
| Claims                | •                | Find                 |
| CM/PA TCM Billing     | •                |                      |
| Liabilities           |                  |                      |
| Reports               | . N              | o matching notificat |
| Financial Maintenance |                  |                      |

2. Once on the **Provider Panel Members** page for your CME, click on the blue header for **Provider Panel Members** to expand & view your panel.

| Provider Panel Members    |                                  |
|---------------------------|----------------------------------|
| Provider ID:              | ####                             |
| Record Type:              | Organization                     |
| Business Type:            | Corporation                      |
| Business Name:            | CME Name                         |
| Tax Name:                 | CME Name                         |
| Provider Panel Member for |                                  |
| Provider Panel Members    |                                  |
|                           |                                  |
| Ed                        | lit Provider Panel View Provider |
|                           |                                  |

3. Scroll down your expanded **Provider Panel Members** list until you find the PSW provider's record listed that you need to add EVV Exception information.

|     |                           | Bus           | iness Name:            |                                    |                 |               |               |  |  |
|-----|---------------------------|---------------|------------------------|------------------------------------|-----------------|---------------|---------------|--|--|
|     |                           |               | Tax Name:              |                                    |                 |               |               |  |  |
| ► F | Provider Panel Member for |               |                        |                                    |                 |               |               |  |  |
| ▼F  | Provid                    | er Pane       | I Members              | Export options: 🕢                  | csv   🗶         | Excel   🔁 I   | PDF   🔂 RTF   |  |  |
|     | SPD<br>ID ≑               | eXPRS<br>ID ÷ | Provider ≑             | Provi er Specialty 🌩               | Start<br>Date 🌩 | End<br>Date ÷ | Termination 🗘 |  |  |
|     | 1****1                    | 6****0        | ABC Agency<br>Provider | DD Comprehensive Service<br>Agency | 7/1/2018        | 12/31/9999    |               |  |  |
|     | 5****5                    | 2******2      | Mary's Foster Care     | Foster Care - Child DCR            | 1/1/2018        | 11/20/2018    |               |  |  |
| 0   | 7****0                    | 1*****9       | APSW, Provider         | DD Personal Support Worker         | 6/19/2017       | 12/31/9999    |               |  |  |
|     | 5****7                    | 2*****8       | Sam's Foster Care      | Foster Care Adult DD               | 2/1/2019        | 12/31/9999    |               |  |  |
|     | 7***3                     | 1*****0       | BPSW, Provider         | DD Personal Support Worker         | 12/23/2015      | 3/21/2016     |               |  |  |
|     | 8****7                    | 2*****4       | CPSW, Provider         | DD Personal Support Worker         | 6/28/2018       | 12/31/9999    |               |  |  |
|     |                           |               |                        |                                    |                 |               |               |  |  |

Click on the blue hyperlink Name for the PSW you need. This will open that PSW's provider record.

4. With that PSW provider's record page open, click on the **View Provider** button to view the record details.

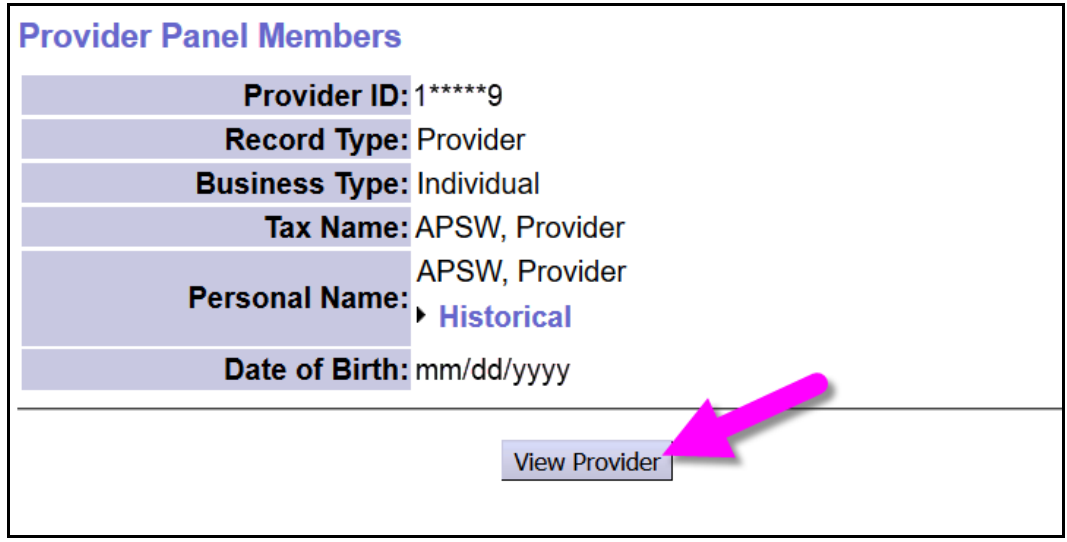

5. With the PSW's record now expanded, click on the blue section header **EVV Exceptions** to expand that section.

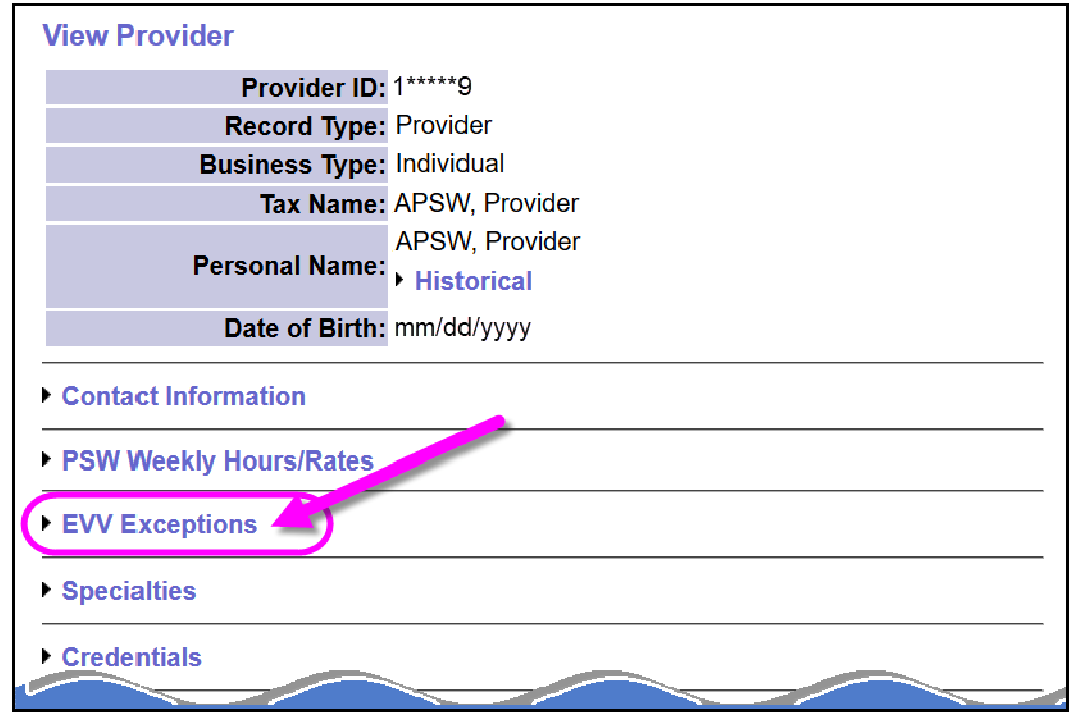

6. With the section expanded, click on the **Add EVV Exception** button to add the exception information for this PSW. This will expand this section further & allow you add the specific exception information.

| Contact Informati       | ion           |       |     |        |       |
|-------------------------|---------------|-------|-----|--------|-------|
| PSW Weekly Hou          | rs/Rates      |       |     |        |       |
| <b>•</b> EVV Exceptions |               |       |     |        |       |
| Created                 | ODDS Approval | Start | End | Client | Level |
| Add EVV Exception       |               |       |     |        |       |
| Specialties             |               |       |     |        |       |
| ► Credentials           |               |       |     |        |       |
| Relationships           |               |       |     |        |       |

7. With the exceptions information now displaying, you can add the details specific to this PSW's exception request. We'll review each of these data elements.

| Created                                 | ODDS Approval                                                                           | Start                                | End                              | Client            | Level      |
|-----------------------------------------|-----------------------------------------------------------------------------------------|--------------------------------------|----------------------------------|-------------------|------------|
| 1 Start                                 | 2 End                                                                                   |                                      |                                  | Client            |            |
| * 11/7/2019                             | * 12/31/2023                                                                            |                                      | -0                               | ~                 |            |
| Languao<br>1. ⊂ CBA).                   | ge access presents barrier                                                              | to using c                           | HRISP                            | BAYCON            | e with the |
| A 2. Can der<br>Can der<br>○ Ur<br>○ De | monstrate an ongoing hard<br>nable to access internet (In<br>emonstrated ongoing inabil | ship in ac<br>accordar<br>ity to use | cessing e<br>nce with t<br>eXPRS | eXPRS.<br>he CBA) |            |
| 3. 🗆 Does no                            | ot have access to a mobile                                                              | device.                              |                                  |                   |            |
| 4. 🗆 Can der                            | monstrate using EVV will p                                                              | resent a h                           | ealth and                        | d safety co       | ncern.     |
| 5. 🗆 None or                            | ne of these apply to this PS                                                            | W.                                   |                                  |                   |            |
| Comments (0/200                         | 0)                                                                                      |                                      |                                  |                   |            |
|                                         | 5                                                                                       |                                      |                                  |                   | i.         |
| Submit Cancel                           |                                                                                         |                                      |                                  |                   |            |
|                                         |                                                                                         |                                      |                                  |                   |            |

**Start Date =** the first date the exception is valid. The system will default to the current date, but that date can be changed by the CME user, if needed.

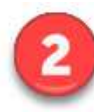

**End Date** = the last date the exception is valid. The system will default to the end date of the PSW's current PEAA but can also be changed to an earlier date by the CME user, if needed.

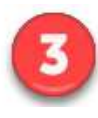

**Client** = select the name of the individual receiving services that the exception specifically applies to, if any. *For <u>Global</u> exceptions, no client name need be selected*.

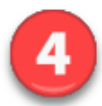

The **specific exception circumstances** for why the request is being made. Select one of the 5 options.

 Language Access Barrier – select this if the EVV exception being requested is due to a non-English language barrier, as allowed in the PSW CBA. Select the specific language from the dropdown provided.

### This is a GLOBAL exception.

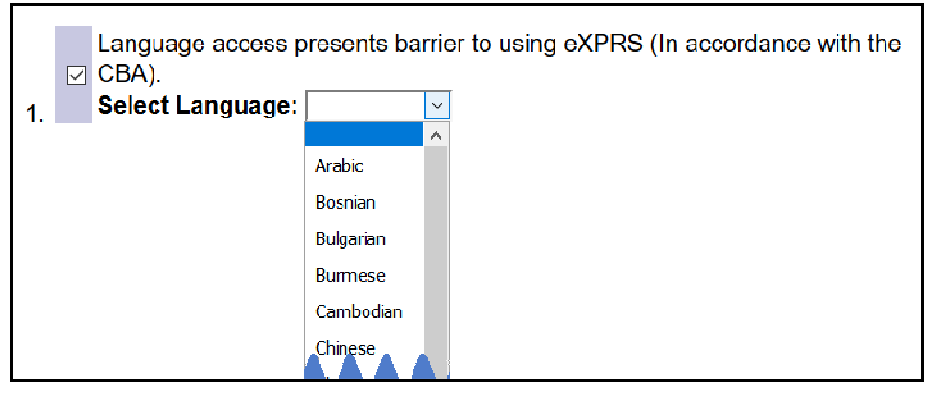

Ongoing hardship to accessing eXPRS – select this if the PSW experiences an ongoing & indefinite hardship in accessing eXPRS/Mobile-EVV. This may include lack of access to a mobile device, internet service or the inability to consistently & effectively use eXPRS for EVV time-worked reporting. This is a GLOBAL exception.

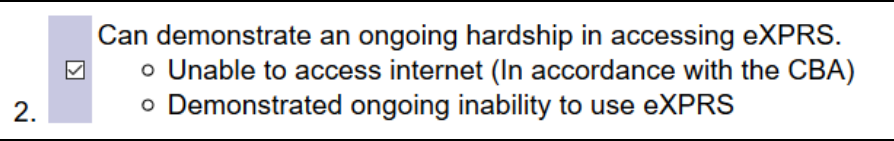

Lack of access to a mobile device – select this option if the EVV exception is being requested due to lack of mobile/internet access for a specific client. Be sure to select the client's name from the Client dropdown under above, then add the client specific details in the fields provided.
 This is an INDIVIDUAL/client specific exception.

|    | Does<br>Client | not hav<br>t Addro  | ve access to a mobil<br>e <b>ss</b>                           | e dev             | vice.                         |                                           |                |
|----|----------------|---------------------|---------------------------------------------------------------|-------------------|-------------------------------|-------------------------------------------|----------------|
|    | Ad             | dress               |                                                               | ]                 | City                          |                                           |                |
|    |                | State               |                                                               | ]                 | Zipcode                       |                                           |                |
|    | Pleas          | e selec             | t ALL that apply for                                          | this P            | SW/Client r                   | elationship:                              |                |
|    | Ι.             | D PS                | W does not have de                                            | vice /            | / technology                  | available to use for                      | or EVV         |
|    | ١١.            | A r<br>L inte<br>de | nobile device is avai<br>ernet connection ava<br>livered      | ilable<br>ailable | to be used,<br>at the loca    | but there is no WI<br>tion where services | FI<br>s are    |
| 3. | III.           | A r<br>dat<br>are   | nobile device is avai<br>ta internet connectio<br>e delivered | ilable<br>n ava   | to be used,<br>ailable at the | but there is no mo<br>location where se   | bile<br>rvices |

- Use of eXPRS Mobile-EVV will present a health & safety concern

   select this if using eXPRS Mobile-EVV presents a health or safety concern for either the PSW or Individual. For example, when there is a domestic violence safety risk for either the individual or PSW.
  - **I.** Risk to client this is an INDIVIDUAL/client specific exception.
  - **II.** *Risk to PSW this is a GLOBAL exception.*

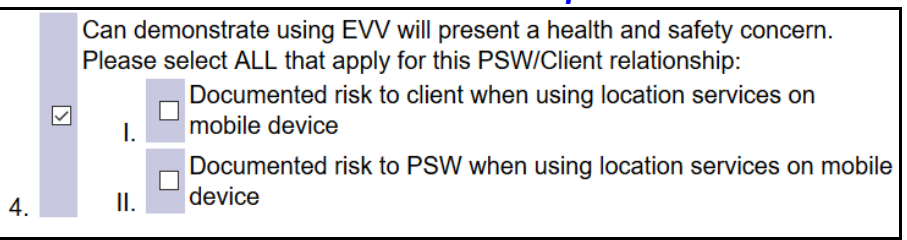

5. None of the other reasons above apply – select this if none of the above exception reasons apply.

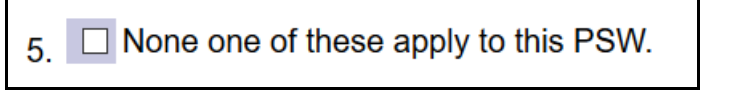

Selecting this option will generate a pop-up message:

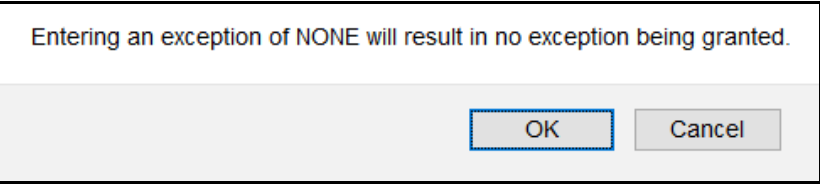

### No exception will be approved for option #5.

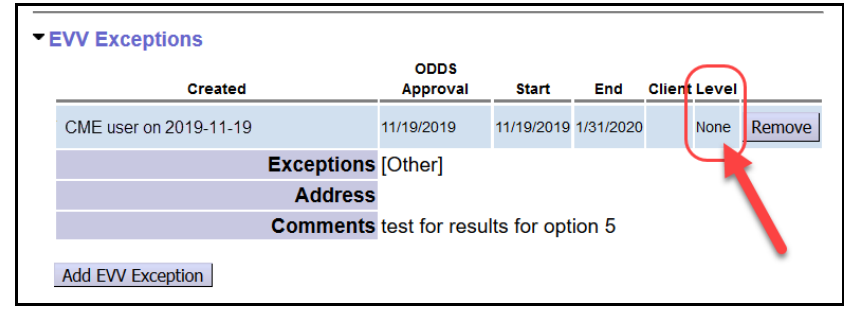

**Comments** – use the comments box to add any information that may assist in explaining the need/issue that is necessitating the EVV Exception request. Do not be shy about using this to document information related to the request.

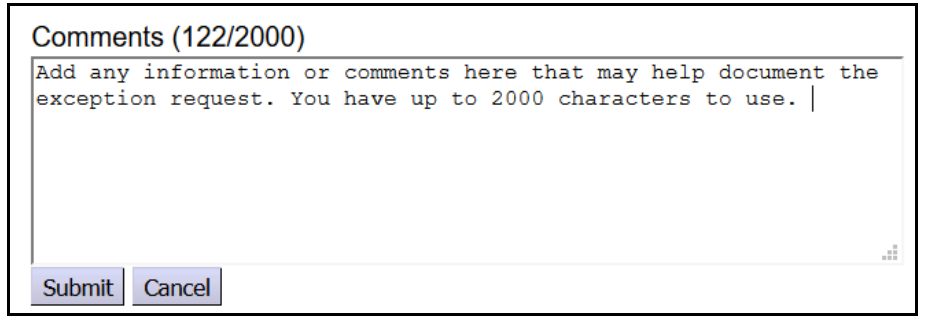

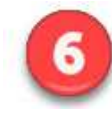

**Submit** – click the Submit button when the information related to the exceptions request has been completed.

8. Once submitted, the exceptions information & details will display in the EVV Exceptions section.

| r E | VV Exceptions                |                                                                                      |            |            |        |        |        |  |
|-----|------------------------------|--------------------------------------------------------------------------------------|------------|------------|--------|--------|--------|--|
|     | Created                      | ODDS Approval                                                                        | Start      | End        | Client | Level  |        |  |
|     | CME Staff Name on 10/22/2019 | 10/22/2019                                                                           | 10/22/2019 | 12/31/2019 |        | Global | Remove |  |
|     | Exceptions                   | [No Internet]                                                                        |            |            |        |        |        |  |
|     | Address                      |                                                                                      |            |            |        |        |        |  |
|     | Comments                     | PSW does not have access to a mobile device nor has internet/cell service available. |            |            |        |        |        |  |
| I   | Add EVV Exception            | ]                                                                                    |            |            |        |        |        |  |

- 9. Under the **LEVEL** column in the exception entry you can view if an exception was approved by the system & the type.
  - GLOBAL = the exception was *approved* & is <u>global for the PSW</u>. The PSW does not need to use eXPRS Mobile-EVV or EVV features in the eXPRS Desktop for the dates of the exception.

| Created                      | ODDS<br>Approval | Start      | End       | Client | Level  |        |
|------------------------------|------------------|------------|-----------|--------|--------|--------|
| CME Staff Name on 2019-11-19 | 11/19/2019       | 11/19/2019 | 1/31/2020 |        | Global | Remove |

• INDIVIDUAL = the exception was *approved* & is <u>specific for the</u> <u>indiviudal client noted</u> for the PSW.

The PSW does not need to use eXPRS Mobile-EVV for entering time worked for this individual client for the dates of the exception. however, they <u>do need</u> to select "Exception Granted" from the Start

Time Change Reason when manually entering time-worked information in the eXPRS Desktop for this individual client.

Only CME's that have an active CM CPA for the specific individual client will see that individual's name displayed in the **Client** column. Otherwise, the **Client** column will be blank.

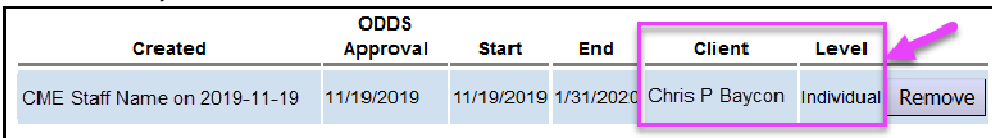

• NONE = the exception *was not approved* by the system for the PSW.

| Created                      | ODDS<br>Approval | Start      | End       | Client | Level | -      |
|------------------------------|------------------|------------|-----------|--------|-------|--------|
| CME Staff Name on 2019-11-19 | 11/19/2019       | 11/19/2019 | 1/31/2020 |        | None  | Remove |

10. For **Global level** exceptions, once the EVV Exception information has been entered & approved, the EVV validation features will be disabled for the PSW.

If using a mobile device, the PSW will no longer default to the Mobile-EVV view/format of the website. Once logged in, they will be taken straight to the regular eXPRS Desktop view/format.

In the regular eXPRS Desktop view/format of the website, the PSW can enter their time-worked as they had prior to EVV implementation from that point forward. They will not need to select any reasons from the Change Reason dropdowns.

For Individual client level exceptions, the Mobile-EVV features & validations will continue to be active for the PSW to use for other individuals they work for whom they do not have an EVV exception. For entering time-worked information manually for the Individual client with the exception, the PSW would select "*Exception Granted*" from the Start Time Change Reason dropdown in the eXPRS Desktop.

11. Since a PSW cannot view their provider record via eXPRS, best practice will be for the CME who processed & entered an EVV Exception request to provide the PSW a copy of that exception entry information once completed.

### To print the EVV Exception request from eXPRS:

a) With the PSW provider's record page open & the EVV Exception section expanded, simply press **CTRL+P** to launch the **PRINT** process.

b) When the print pop-up window appears, select the printer you wish to print the screen to, or select a different option, such as PDF, to save the printed page as an electronic file.

| Print                                                   |                                                                                                    | ×                                                             |
|---------------------------------------------------------|----------------------------------------------------------------------------------------------------|---------------------------------------------------------------|
| Printer                                                 |                                                                                                    |                                                               |
| <u>N</u> ame:<br>Status:<br>Type:<br>Where:<br>Comment: | PDFCreator<br><your local="" printer=""><br/>Fax<br/>Microsoft Print to PDF<br/>Microsoft XPS Document Writer<br/>PDFCreator<br/>Send To OneNote 2016</your> | Properties      Print to file                                 |
| Print range<br>All<br>Pages<br>Selection                | <u>f</u> rom: <u>1</u> to: <u>1</u>                                                                                                    | Number of <u>c</u> opies: 1 ÷<br>123 123 Collate<br>OK Cancel |

- c) With your print option selected, click **OK** to print to the page to that option.
- d) Either follow the instructions to save your printed doc as an electronic file or print to hard copy. Then provide a copy to the PSW for their records.

| 'iew Provider                                                                                                    |                                                                                           |                                              |                                |            |        |
|----------------------------------------------------------------------------------------------------|-------------------------------------------------------------------------------------------|----------------------------------------------|--------------------------------|------------|--------|
| Provider I                                                                                                    | <b>):</b> 13****2                                                                         |                                              |                                |            |        |
| Record Type                                                                                                    | e: Provider                                                                               |                                              |                                |            |        |
| Business Type                                                                                                    | e: Individual                                                                             |                                              |                                |            |        |
| Tax Name                                                                                                    | e: APSW, Provider                                                                         |                                              |                                |            |        |
| Personal Name                                                                                                    | 2:                                                                                        |                                              |                                |            |        |
| Date of Birth                                                                                                    | n: mm/aa/yyyy                                                                             |                                              |                                |            |        |
| Contact Information                                                                                                    |                                                                                           |                                              |                                |            |        |
| PSW Weekly Hours/Rates                                                                                                    | ;                                                                                         |                                              |                                |            |        |
| EVV Exceptions                                                                                                    |                                                                                           |                                              |                                |            |        |
| Created                                                                                                    | ODDS Approval                                                                             | Start                                        | End                            | Client     | Level  |
| Created                                                                                                    | ebbertiprota                                                                              |                                              |                                |            |        |
| CME Staff Name 2019-11-19                                                                                                    | 11/19/2019                                                                                | 11/19/2019                                   | 1/31/2020                      |            | Global |
| CME Staff Name 2019-11-19<br>Exceptio<br>Addre                                                                                                    | 11/19/2019<br>Dons [No Internet]<br>ess<br>nte The PSW reports that                       | 11/19/2019<br>It they do not hav             | 1/31/2020<br>/e, nor can use a | mobile dev | Global |
| CME Staff Name 2019-11-19<br>Exceptic<br>Addro<br>Comme                                                                                                    | 11/19/2019<br>pns [No Internet]<br>ess<br>The PSW reports the<br>EVV time-worked rep      | 11/19/2019<br>It they do not hav<br>porting. | 1/31/2020<br>/e, nor can use a | mobile dev | Global |
| CME Staff Name 2019-11-19<br>Exception<br>Addre<br>Comme<br>Specialties                                                                                       | 11/19/2019<br>ons [No Internet]<br>ess<br>nts The PSW reports tha<br>EVV time-worked rep  | 11/19/2019<br>It they do not hav<br>porting. | 1/31/2020<br>Ye, nor can use a | mobile dev | Global |
| CME Staff Name 2019-11-19<br>Exceptic<br>Addr<br>Comme<br>Specialties<br>Credentials                                                                          | 11/19/2019<br>pons [No Internet]<br>ess<br>nts The PSW reports tha<br>EVV time-worked rep | 11/19/2019<br>It they do not hav<br>porting. | 1/31/2020<br>Ye, nor can use a | mobile dev | Global |
| CME Staff Name 2019-11-19<br>CME Staff Name 2019-11-19<br>Exception<br>Addre<br>Comme<br>Specialties<br>Credentials<br>Relationships                          | 11/19/2019<br>ons [No Internet]<br>ess<br>The PSW reports tha<br>EVV time-worked rep      | 11/19/2019<br>It they do not hav<br>porting. | 1/31/2020<br>Ye, nor can use a | mobile dev | Global |
| CME Staff Name 2019-11-19<br>Exceptic<br>Addr<br>Comme<br>Specialties<br>Credentials<br>Relationships<br>Employment Relationship                              | 11/19/2019<br>pons [No Internet]<br>ess<br>nts The PSW reports tha<br>EVV time-worked rep | 11/19/2019<br>It they do not hav<br>porting. | 1/31/2020                      | mobile dev | Global |
| CME Staff Name 2019-11-19<br>Exceptic<br>Addri<br>Comme<br>Specialties<br>Credentials<br>Relationships<br>Employment Relationship                             | 11/19/2019<br>pons [No Internet]<br>ess<br>nts The PSW reports tha<br>EVV time-worked rep | 11/19/2019<br>It they do not hav<br>porting. | 1/31/2020                      | mobile dev | Global |
| CME Staff Name 2019-11-19<br>CME Staff Name 2019-11-19<br>Exceptic<br>Addr<br>Comme<br>Specialties<br>Credentials<br>Relationships<br>Employment Relationship | 11/19/2019<br>pons [No Internet]<br>ess<br>nts The PSW reports tha<br>EVV time-worked rep | 11/19/2019<br>It they do not hav<br>porting. | 1/31/2020                      | mobile dev | Global |
| CME Staff Name 2019-11-19<br>Exceptic<br>Addri<br>Comme<br>Specialties<br>Credentials<br>Relationships<br>Employment Relationship                             | 11/19/2019<br>pons [No Internet]<br>ess<br>nts The PSW reports tha<br>EVV time-worked rep | 11/19/2019<br>It they do not hav<br>porting. | 1/31/2020                      | mobile dev | Global |
| CME Staff Name 2019-11-19<br>Exceptic<br>Addr<br>Comme<br>Specialties<br>Credentials<br>Relationships<br>Employment Relationship                              | observentions                                                                             | 11/19/2019<br>It they do not hav<br>porting. | 1/31/2020                      | mobile dev | Global |
| CME Staff Name 2019-11-19<br>Exception<br>Addre<br>Comme<br>Specialties<br>Credentials<br>Relationships<br>Employment Relationship                            | 11/19/2019<br>pons [No Internet]<br>ess<br>nts The PSW reports the<br>EVV time-worked rep | 11/19/2019<br>It they do not hav<br>porting. | 1/31/2020                      | mobile dev | Global |

## **B** - From the View Provider page

- Home Client Provider View Provider Contracts Relate Providers Prior Authorization Provider Panel Notification Types ۲ Plan Of Care Reports • • Claims Find CM/PA TCM Billing • Liabilities • No matching notificat Reports Financial Maintenance
- 1. From the yellow, left-hand menu, click on *Provider* → *View Provider*.

In the Find Provider page, search for the provider record for the PSW requesting an EVV Exception. The easiest way to search will likely be by the SPD Provider ID number for the PSW Provider (as shown below). However, other search criteria can be used, if needed, to find the PSW's record.

| Find Provider                       |                                                            |  |  |  |  |
|-------------------------------------|------------------------------------------------------------|--|--|--|--|
| At least one search criteria must b | e entered. Prefix Last Name with * to search for partials. |  |  |  |  |
| Record Type:                        | All except contacts 🗹 🗹 eXPRS Only 🗌 Include Inactive      |  |  |  |  |
| SPD Provider ID:                    | 7****0                                                     |  |  |  |  |
| eXPRS Provider ID:                  | D: Include Service Locations                               |  |  |  |  |
| Last/Business/Tax Name:             | □ Last □ Business □ Tax □ Soundex                          |  |  |  |  |
| First Name:                         |                                                            |  |  |  |  |
| D.O.B.:                             |                                                            |  |  |  |  |
| Provider Type & Specialty:          | type to filter dropdown Select V                           |  |  |  |  |
| Verification Status:                | Select 🗸                                                   |  |  |  |  |
| Email Address:                      |                                                            |  |  |  |  |
| Max Displayed:                      | 25 🗸                                                       |  |  |  |  |
|                                     | Find Reset                                                 |  |  |  |  |

With the search criteria entered, click **FIND** to search.

3. From the list of search results returned, click on the provider's **Display Name** to open their record.

| Export options: CSV I X Excel I D PDF I RTF |                       |                     |                   |                                                                  |                 |         |                  |                  |                   |                  |                    |
|---------------------------------------------|-----------------------|---------------------|-------------------|------------------------------------------------------------------|-----------------|---------|------------------|------------------|-------------------|------------------|--------------------|
| Type \$                                     | eXPRS<br>Prov 🖨<br>ID | SPD<br>Prov 🌣<br>ID | Display<br>Name   | Prov<br>Type & 🖨<br>Specialty                                    | Verification \$ | Beds \$ | Program<br>Start | Program<br>End ≑ | Program<br>Status | Primary<br>Email | Secondary<br>Email |
| EXP                                         | 12****9               | 7****0              | APSW,<br>Provider | Personal<br>Support<br>Worker -<br>Personal<br>Support<br>Worker | OMAP<br>Number  |         | 3/2/2016         | 12/31/9999       | A                 |                  |                    |

4. With the PSW's provider record now open, follow steps #5 - #11 under the instructions in section "A - From your POC Provider Panel", starting on page 4 above.